#### **Vollversionen:**

<u>CheatMaster:</u> ein Programm, das mehr als 300 Tips und Tricks, einige Lösungen, Freezercodes und Trainer zu Spielen enthält. Die Vollversion kostet 29,00DM

**<u>Resttage</u>**: dieses Programm richtet sich an alle, die ihren Dienst bei der Armee versehen. Resttage errechnet zuverlässig, wie viele Tage es noch bis zu Ihrem vorraussichtlichen Dienstzeitende sind. Die Vollversion kostet 10,00DM

Weltzeituhr: beim Chatten oder Surfen im Internet ist es oft von großem Interesse zu wissen, wie Spät es anderswo auf der Erde ist. Hier leistet Weltzeituhr gute Dienste. Die Vollversion kostet 20,00DM

**KFZ-Werkstatt:** ein Programm für KFZ-Werkstätten mit Kundenstamm, Fahrzeugverwaltung, Rechnungserstellung etc. Die Vollversion kostet 199,00DM

**Easy Adress:** mit diesem Programm können Sie Adressen verwalten, zu jeder Adresse ein Bild abspeichern, über eine umfangreiche Suchfunktion bestimmte Datensätze finden, Adresslisten und Briefumschläge drucken etc. Die Vollversion kostet 29,00DM

WebAdress: zum verwalten von URL's (Adressen im WWW). Die Vollversion kostet 29,00DM

Sie können auch Testversionen der einzelnen Programme für je 5DM + 7DM Porto bestellen.

Bitte richten Sie Ihre Bestellung an:

Mario Telzer Neuhoferstrasse 30 14947 Schönefeld Tel.: 033733 / 50 481 Handy: 0172 / 45 77 29 1 Email: telzer@t-online.de

#### Hilfethema nicht gefunden

In der Hilfe wurde eine Sprungmarke nicht gefunden. Dies heißt jedoch nicht, dass das gewünschte Thema in der Hilfe nicht enthalten ist. Versuchen Sie bitte über Index oder Inhalt das gewünschte Thema zu finden.

Bitte melden Sie den aufgetretenen Fehler an den Autor(vergessen Sie bitte nicht anzugeben, durch welche Option die Fehlermeldung ausgelöst wurde). Sie erhalten dann eine korrigierte Version der Hilfedatei(natürlich kostenlos), sobald der Fehler beseitigt werden konnte.

Der Autor: Mario Telzer Neuhoferstrasse 30 14947 Schönefeld Tel.: 033733 / 50 481 Handy: 0172 / 45 77 29 1 Email: telzer@t-online.de

# Über den Autor

Dieses Programm wurde entwickelt von: Mario Telzer Neuhoferstrasse 30 14947 Schönefeld Tel.: 033733 / 50 48 1 Handy : 0172 / 45 77 29 1 Email: telzer@t-online.de

Wenn Sie Verbesserungsvorschläge zum Programm oder sogar Ideen für neue Programme haben, wäre ich sehr erfreut, wenn Sie mir dieses schriftlich oder telefonisch mitteilen würden.

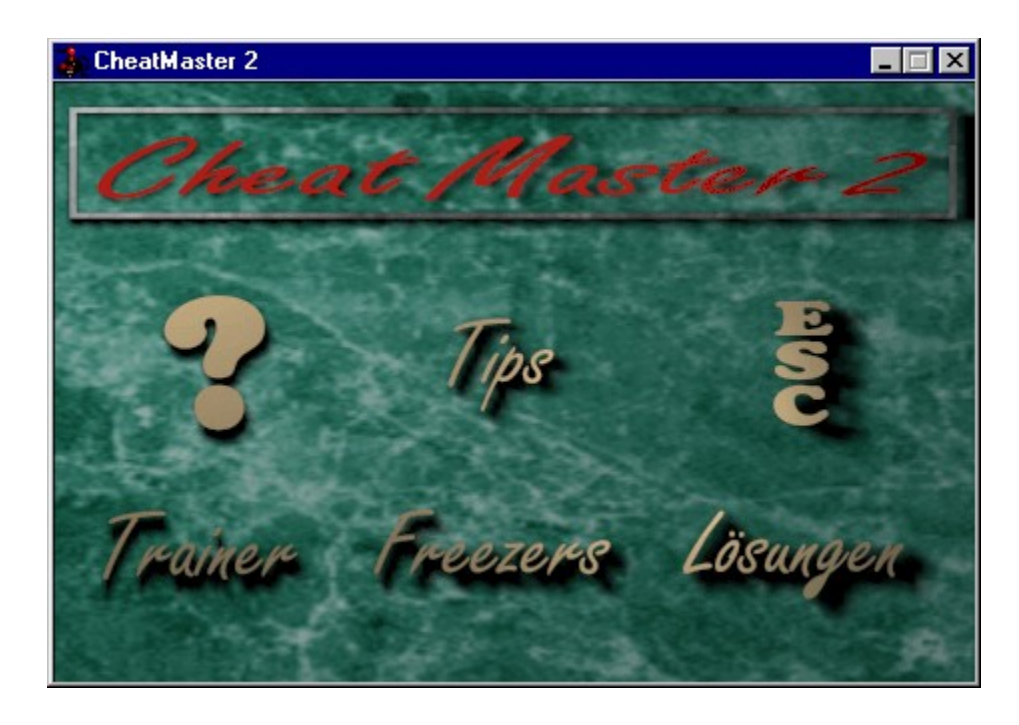

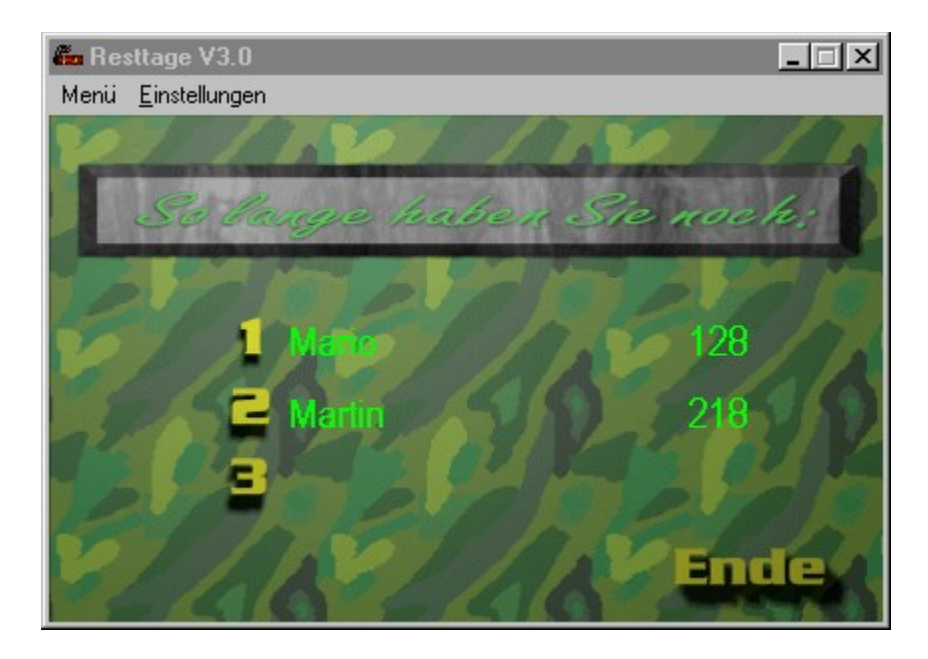

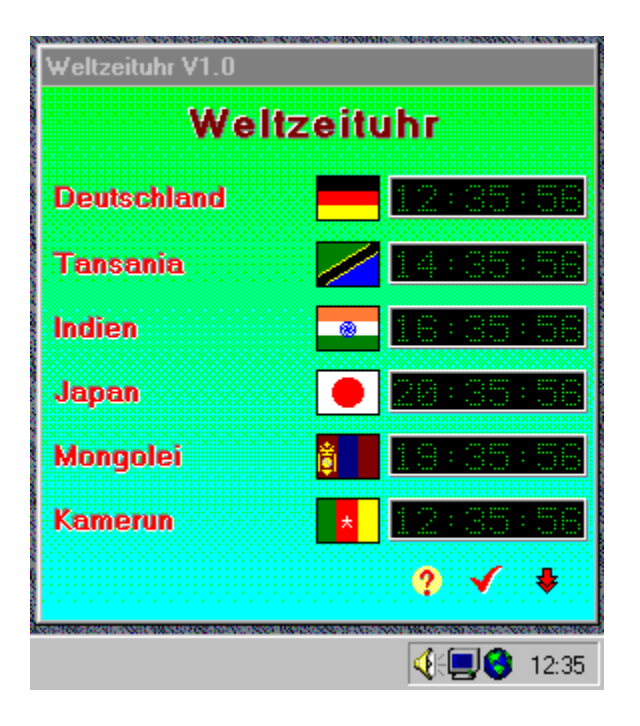

| Datei Bearbeiten Einstellungen Info         |      |
|---------------------------------------------|------|
|                                             |      |
|                                             | inde |
| Rubrik: Suchserver                          | ×    |
| Titel: Lycos Deutschland                    |      |
| Adresse: http://www.lycos.de                |      |
| Beschreibung:                               |      |
| sehr guter Deutscher Suchserver für das WWW |      |

| 🌮 Easy Adress V2.0 - Adressen.DB                                                                                                    |                                                                                                    |
|----------------------------------------------------------------------------------------------------|----------------------------------------------------------------------------------------------------|
| <u>D</u> atei <u>B</u> earbeiten <u>S</u> uchen <u>E</u> instellungen <u>H</u> ilfe                                                                                                    |                                                                                                    |
| <u> </u>                                                                                                    |                                                                                                    |
| Anschrift<br>Name: Vorname:                                                                                                    |                                                                                                    |
| Mario                                                                                                    | Erstellt: Letzte Änderung: 23.09.97                                                                                                    |
| Strabe:       Land:         Neuhoferstraße 30       D         PLZ:       Ort:         14947       Schönefeld             Sonstiges         Geburtstag:       23.07.73    Rubrik: Programmierer | Kommunikation           Telefon 1:         Telefon 2:           033733 / 50 48 1         0172 / 45 77 29 1           Fax:         Email:           Lelzer@bigfoot.de |
|                                                                                                    | Bankverbindung       Kto-Nr:     BLZ:       907200     16062018       Kreditinstitut:     Volksbank Luckenwalde                                                      |

#### Über Easy Adress

Bei Easy Adress handelt es sich um eine leicht zu bedienende Adressverwaltung. Es gibt zwar schon sehr viele derartige Programme, jedoch wollte ich ein Adressprogramm haben, daß ich an meine eigenen Wünsche und Vorstellungen anpassen kann. Sollte dieses Programm nicht Ihren Erwartungen entsprechen wäre ich Ihnen sehr dankbar, wenn Sie mir Ihre Verbesserungsvorschläge (am besten per Email) mitteilen würden.

Obwohl Easy Adress erfolgreich unter Windows 95 getestet wurde kann der Autor keine Haftung für Schäden übernehmen, die durch diese Software entstehen. Jedoch liegt es an Ihnen, sich vor Datenverlust durch regelmäßige Datensicherungen zu schützen.

Dank all denen, die mich bei der Entwicklung meiner Software unterstützen. Im Zusammenhang mit EasyAdress gilt mein besonderer Dank Detlef Meister, dessen Grafikbibliothek zum speichern und konvertieren der diversen Grafikformate verwendet wird.

Der Autor: Mario Telzer Neuhoferstrasse 30 14947 Schönefeld Tel.: 033733 / 50 481 Handy: 0172 / 45 77 29 1 Email: telzer@t-online.de

## Das Menü Datei

Benutzen Sie das Menü Datei, um neue Datenbanken anzulegen, bereits existierende Dateien zu öffnen, zu speichern, zu schließen, zu drucken und um Easy Adress zu beenden.

Das Menü Datei besteht aus folgenden Menüpunkten:

| <u>Neu</u>       | Dient zum erzeugen einer neuen, leeren Datenbank                            |  |
|------------------|-----------------------------------------------------------------------------|--|
| <u>Öffnen</u>    | Dient zum öffnen bereits existierenden, mit Easy Adress erzeugten Datenbank |  |
| <u>Schließen</u> | Schließt eine geöffnete Datenbank                                           |  |
| <u>Drucken</u>   | Die verschiedenen Druckfunktionen von Easy Adress                           |  |
| <u>Beenden</u>   | Beendet das Programm                                                        |  |

#### Das Menü Bearbeiten

Das Menü Bearbeiten, soll das Arbeiten mit Text innerhalb der Datenbank erleicherten.

Das Menü Bearbeiten besteht aus folgenden Menüpunkten:

| Ausschneiden      | Löscht den markierten Text und speichert ihn in der Zwischenablage                                     |
|-------------------|----------------------------------------------------------------------------------------------------|
| <u>Kopieren</u>   | Speichert eine Kopie des markierten Textes in der Zwischenablage                                       |
| <u>Einfügen</u>   | Kopiert den Inhalt der Zwischenablage in ein Textfeld                                                  |
| <u>Löschen</u>    | Löscht den Text im Textfeld                                                                            |
| Feld ausschneiden | Löscht den kompletten Text eines Textfeldes und speichert ihn in der Zwischenablage                    |
| Feld kopieren     | Markiert den gesamten Text eines Textfeldes und speichert eine Kopie des Textes in der Zwischenablage. |

Alle diese Operationen beziehen sich auf das Textfeld, in welchem sich der Cursor zum Zeitpunkt der Operation befindet.

## Das Menü Suchen

Das Menü Suchen, dient zum auffinden bestimmter Datensätze in einer geöffneten Datenbank.

Das Menü Suchen besteht aus folgenden Menüpunkten:

Suchen Öffnet den Dialog "Suchen"

## Das Menü Hilfe

Das Menü Hilfe besteht aus folgenden Menüpunkten:

Hilfethemen Zeigt das Inhaltsverzeichnis des Online - Hilfesystems von Easy Adress.

Info Öffnet den Copyright-Dialog von Easy Adress.

## Das Menü Einstellungen

Das Menü Einstellungen besteht aus folgenden Menüpunkten:

FarbenZum verändern der Farben der Dialogelemente

<u>Standardfarben</u> Stellt die Standardfarben wieder her

Standardtabelle Legt fest, welche Datentabelle bei Programmstart geöffnet werden soll

#### **Datei Neu**

Anstelle des Menübefehls können Sie folgenden Speedbutton verwenden:

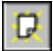

Eine neue Datenbank wird erzeugt und zur Bearbeitung mit Easy Adress geöffnet. Bevor die neue Datenbank erzeugt werden kann, werden Sie aufgefordert einen Namen einzugeben.

# Datei Öffnen

Anstelle des Menübefehls können Sie folgenden Speedbutton verwenden:

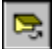

Eine bereits vorhanden, mit Easy Adress erzeugte Datenbank wird geöffnet. Von Easy Adress erzeugte Datenbanken werden im Paradox7-Format abgelegt, sie haben die Extension "\*.db" .

# Datei Schließen

Schließt die geöffnete Datenbank, ohne die Daten vorher zu speichern. Dieser Menüpunkt ist deaktiviert, wenn keine Datenbank geöffnet ist.

## Drucken

Mit Easy Adress können Sie Ihre Daten in Form einer Tabelle(Liste) oder auf Briefumschläge drucken.

Umschläge drucken

Liste drucken

#### Umschläge drucken

Zum Drucken von Umschlägen können Sie den entsprechenden Eintrag aus dem Menü auswählen, oder einfach folgenden Speedbutton anklicken:

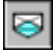

Im Dialog "Umschlag drucken" können Sie ein entsprechendes Format des zu bedruckenden Umschlages auswählen und die gewünschte Schriftart einstellen.

Durch selektieren der Checkboxen "keinen Absender drucken" bzw. "keinen Empfänger drucken" verhindern Sie den Ausdruck der entsprechenden Textfelder.

#### Liste drucken

Zum Drucken von Listen können Sie den entsprechenden Eintrag aus dem Menü auswählen, oder einfach folgenden Speedbutton anklicken:

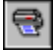

Im Dialog "Liste drucken" können Sie die Überschrift der Liste eintragen und entscheiden, ob Gitternetzlinien gedruckt werden sollen.

Wenn Sie den Vorschau-Button anklicken erhalten Sie eine Vorschau der Liste. Im Vorschaufenster können Sie Listen speichern, laden und drucken. Selbstverständlich ist es auch möglich die Liste direkt, ohne Vorschau zu drucken.

## Beenden

Beendet das Programm, ohne die Daten zu speichern. Bevor das Programm beendet wird erscheint eine Sicherheitsabfrage. Anstelle des Menübefehls können Sie folgenden Speedbutton verwenden:

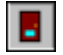

## Ausschneiden

Der markierte Text in einem Textfeld wird gelöscht und in die Zwischenablage kopiert.

Anstelle des Menühbefehls können Sie folgenden Speedbutton verwenden (mit der <u>linken</u> Maustaste anklicken):

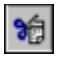

Alternativ können Sie auch die Option Feld ausschneiden benutzen.

# Kopieren

Der markierte Text in einem Textfeld wird in die Zwischenablage kopiert.

Anstelle des Menühbefehls können Sie folgenden Speedbutton verwenden (mit der <u>linken</u> Maustaste anklicken):

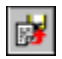

Alternativ können Sie auch die Option <u>Feld kopieren</u> benutzen.

# Einfügen

Fügt den Text aus der Zwischenablage an der aktuellen Cursorposition ein.

Anstelle des Menühbefehls können Sie folgenden Speedbutton verwenden:

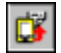

# Löschen

Löscht den Text in dem Textfeld, in dem sich der Cursor befindet.

## Feld ausschneiden

Der Text in dem Textfeld, in welchem sich der Cursor befindet wird gelöscht und in die Zwischenablage kopiert.

Anstelle des Menühbefehls können Sie folgenden Speedbutton verwenden (mit der <u>rechten</u> Maustaste anklicken):

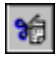

Alternativ können Sie auch die Option Ausschneiden benutzen.

## Feld kopieren

Der gesamte Text in einem Textfeld wird markiert und in die Zwischenablage kopiert.

Anstelle des Menühbefehls können Sie folgenden Speedbutton verwenden (mit der <u>rechten</u> Maustaste anklicken):

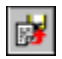

Alternativ können Sie auch die Option Kopieren benutzen.

#### Suchen

Mit dieser Funktion können Sie nach spezifischen Datensätzen suchen.

In der DropDown-Box müssen Sie wählen, in welchem Datenfeld das Programm nach dem in "Suche nach" angegebenen Text sucht.

Wenn mehrere Datensätze gefunden werden, dann listet das Programm alle gefundenen Datensätze in einer separaten Liste auf, aus der Sie dann die gesuchte Person wählen können.

Wenn Sie nur einen Teil des Suchbegriffs kennen(z.B. den Anfang des Namens), dann fügen Sie nach den Buchstaben, die Sie kennen einen Stern ein.

Wenn Sie also aus allen Namen, die mit "B" beginnen einen auswählen möchten, dann stellen Sie als Datenfeld "Name" ein und geben Sie unter "Suchen nach" einfach "B\*" ein. Wenn mehrere Namen in der Datenbank mit "B" beginnen wird nun ein Dialog geöffnet, aus dem Sie einen Datensatz auswählen können.

Anstelle des Menühbefehls können Sie folgenden Speedbutton verwenden:

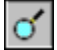

#### Farben

Dieses Menü besteht aus mehreren Untermenüs, mit welchen man die Farben der einzelnen Dialogelemente verändern kann. Nachdem einer der Untermenüpunkte angeklickt wurde, wird ein Dialog geöffnet, in dem man dann die gewünschte Farbe auswählen kann.

# Standardfarben

Wenn Sie diesen Menüpunkt anklicken, werden die Standardfarben von Easy Adress wiederhergestellt.

#### Standardtabelle

In diesem Dialog legen Sie fest, welche Datenbanktabelle beim Start von Easy Adress automatisch geladen werden soll.

Klicken Sie auf den Button mit dem Ordner und wählen Sie im sich nun öffnenden Dialog die gewünschte Datentabelle aus. Anschließend auf den Ok-Button klicken, um die neuen Einstellungen zu speichern.

Wenn Sie nicht möchten, daß bei Programmstart eine Datentabelle automatisch geöffnet wird, klicken Sie einfach den Löschen-Button.

#### Steuerung

Mit den einzelnen Buttons der Steuerleiste können Sie sich innerhalb der Datenbank bewegen, speichern, löschen etc.

Im folgenden ist die Funktion der einzelnen Buttons beschrieben.

| ¥ |  | M |
|---|--|---|
|---|--|---|

Springt zum ersten Datensatz in der aktuellen Datenbanktabelle und speichert die Änderungen im aktuellen Datensatz.

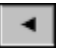

Blättert einen Datensatz zurück und speichert die Änderungen im aktuellen Datensatz.

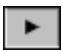

Blättert zum nächsten Datensatz und speichert die Änderungen im aktuellen Datensatz.

Þ

Springt zum letzten Datensatz in der aktuellen Datenbanktabelle und speichert die Änderungen im aktuellen Datensatz.

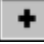

Fügt einen neuen Datensatz in die aktuelle Datentabelle ein und speichert die Änderungen im aktuellen Datensatz.

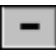

Löscht den aktuellen Datensatz.

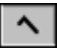

Speichert die letzten Änderungen im aktuellen Datensatz.

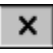

Macht die letzten Änderungen im aktuellen Datensatz rückgängig.

#### **Bilder in der Datenbank**

In der rechten unteren Ecke des Hauptformulars finden Sie 2 Buttons, die zum anzeigen und speichern von Bildern dienen.

Zum anzeigen eines Bildes klicken Sie auf folgenden Button (Wenn kein Bild vorhanden ist wird ein leeres Fenster angezeigt):

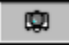

Zum speichern eines Bildes klicken Sie auf diesen Button:

Es wird ein Dialogfenster zum laden von Dateien geöffnet, in dem Sie eine entsprechende Datei für den aktuellen Datensatz auswählen können.

Sie können mit EasyAdress folgende Bildformate speichern:

- alle Windows Bitmaps mit den Dateierweiterungen \*.bmp, \*.rle und \*.dib
- alle ZSoft PCX-Formate bis 24bpp (\*.pcx)
- Truevision Targa-RGB-Bilder (nur Non-Interlaced)
- GIF-Bilder (Compuserve Graphics Interchange Fileformat)
- JPEG-Bilder (\*.jpeg, \*.jpg)